### Accubid Activity #7 Accubid Office Building– SYS 21 FIRE ALARM SYSTEM

# Fire Alarm System Devices

#### Procedure

- 1. Start the program Accubid Pro 13
- 2. Press the CAPS LOCK Key ON
- 3. From the Job Schedule Screen open the file, Accubid Office Building.
- 4. If not already selected, select the Takeoff tab at the bottom of the screen.
- 5. Make sure that the **L100 v8 us neca imp** is the currently selected database. If not, switch to it by clicking on the Database menu and choosing the Select command.

0

6. Set the breakdown labels as shown in Figure 1.

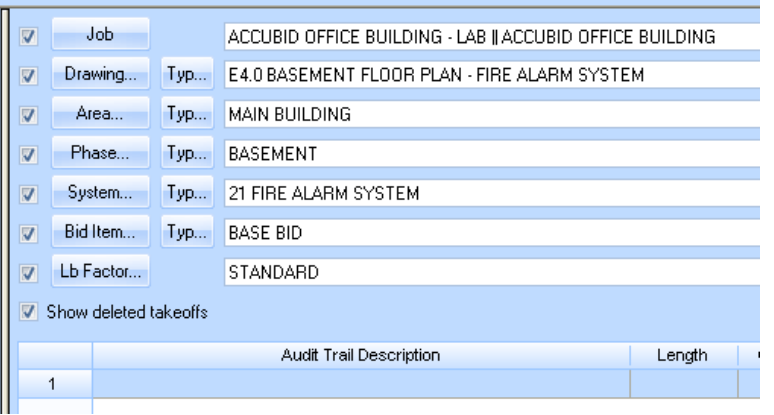

Figure 1

Choose from the Takeoff: COMMON ASSEMBLIES and double click on [Line 22] SYSTEMS – FIRE ALARM \*\*\*\*

| 📢 Accubid Pro 12 - [Accubid Office Building - Lori Brown W TO] |                                                                                           |         |  |  |  |  |  |  |  |  |
|----------------------------------------------------------------|-------------------------------------------------------------------------------------------|---------|--|--|--|--|--|--|--|--|
| 🗋 Job                                                          | <u>E</u> dit <u>V</u> iew <u>T</u> akeoff <u>B</u> id Summary <u>D</u> atabase <u>S</u> i | ettings |  |  |  |  |  |  |  |  |
|                                                                | <b>1</b> 4 7 6 <b>X</b> 7 10 10 0 0                                                       | Next 🕢  |  |  |  |  |  |  |  |  |
| 01-default style                                               |                                                                                           |         |  |  |  |  |  |  |  |  |
| Takeoff                                                        | COMMON ASSEMBLIES                                                                         |         |  |  |  |  |  |  |  |  |
|                                                                | Common Assemblies: Level 1                                                                | Туре    |  |  |  |  |  |  |  |  |
| 1                                                              | DISTRIBUTION                                                                              | С       |  |  |  |  |  |  |  |  |
| 2                                                              | FIXTURES                                                                                  | С       |  |  |  |  |  |  |  |  |
| 3                                                              | SWITCHES                                                                                  | С       |  |  |  |  |  |  |  |  |
| 4                                                              | RECEPTACLES                                                                               | С       |  |  |  |  |  |  |  |  |
| 5                                                              | MOTOR & EQUIPMENT CONNECTIONS                                                             | С       |  |  |  |  |  |  |  |  |
| 6                                                              | ELECTRIC HEATING                                                                          | С       |  |  |  |  |  |  |  |  |
| 7                                                              |                                                                                           |         |  |  |  |  |  |  |  |  |
| 8                                                              | JUNCTION BOXES & MISC SUPPORTS                                                            |         |  |  |  |  |  |  |  |  |
| 9                                                              | SINGLE SUPPORTS & DROP HANGERS                                                            |         |  |  |  |  |  |  |  |  |
| 10                                                             | TRAPEZE HANGER SUPPORTS                                                                   |         |  |  |  |  |  |  |  |  |
| 11                                                             | EMT (Branch)                                                                              |         |  |  |  |  |  |  |  |  |
| 12                                                             | EMT (Feeder)                                                                              |         |  |  |  |  |  |  |  |  |
| 13                                                             | GRC (Branch) IMC (Empty)                                                                  | С       |  |  |  |  |  |  |  |  |
| 14                                                             | GRC (Feeder) IMC (Empty)                                                                  | С       |  |  |  |  |  |  |  |  |
| 15                                                             | PVC (Branch)                                                                              | С       |  |  |  |  |  |  |  |  |
| 16                                                             | PVC (Feeder)                                                                              | С       |  |  |  |  |  |  |  |  |
| 17                                                             | CABLE (Branch)                                                                            | С       |  |  |  |  |  |  |  |  |
| 18                                                             | CABLE (Feeder)                                                                            | С       |  |  |  |  |  |  |  |  |
| 19                                                             | DUCT BANKS                                                                                | С       |  |  |  |  |  |  |  |  |
| 20                                                             | CONCRETE ENVELOPES                                                                        | С       |  |  |  |  |  |  |  |  |
| 21                                                             |                                                                                           |         |  |  |  |  |  |  |  |  |
| 22                                                             | SYSTEMS - FIRE ALARM ****                                                                 | С       |  |  |  |  |  |  |  |  |
| 23                                                             | SYSTEMS - CARD ACCESS                                                                     | С       |  |  |  |  |  |  |  |  |
| 24                                                             | SYSTEMS - CCTV                                                                            | С       |  |  |  |  |  |  |  |  |

Figure 2

Note: All of the Fire Alarm devices for the Accubid Office Building can be found in the SYSTEMS – FIRE ALARM \*\*\*\* Common Assemblies: Level 2 (Figure 3).

| -                          |                                                              |                                                                                             |         |             |  |  |  |  |  |  |  |
|----------------------------|--------------------------------------------------------------|---------------------------------------------------------------------------------------------|---------|-------------|--|--|--|--|--|--|--|
| 1                          | Accubid Pro 12 - [Accubid Office Building - Lori Brown W TO] |                                                                                             |         |             |  |  |  |  |  |  |  |
|                            | <u>j</u> o                                                   | b <u>E</u> dit <u>V</u> iew <u>T</u> akeoff <u>B</u> id Summary <u>D</u> atabase <u>S</u> e | ettings | <u>W</u> in |  |  |  |  |  |  |  |
|                            |                                                              | 🚦 🗲 🗗 🛱 🗶 🗹 🌆 🍋 🛇 🖂                                                                         | Next 🕢  | D           |  |  |  |  |  |  |  |
| 01-default style           |                                                              |                                                                                             |         |             |  |  |  |  |  |  |  |
| Takeoff: COMMON ASSEMBLIES |                                                              |                                                                                             |         |             |  |  |  |  |  |  |  |
| I                          |                                                              | Common Assemblies: Level 2 Type                                                             |         |             |  |  |  |  |  |  |  |
| I                          | 1                                                            | F/A DEVICES - INITIATING - ADDRESSABLE *** C                                                |         |             |  |  |  |  |  |  |  |
| I                          | 2                                                            | F/A DEVICES - INITIATING - CONVENTIONAL                                                     | С       |             |  |  |  |  |  |  |  |
|                            | 3                                                            | F/A DEVICES - SIGNALLING ***                                                                | С       |             |  |  |  |  |  |  |  |
| 1                          | 4                                                            | F/A DEVICES - ANCILLARY ***                                                                 | С       |             |  |  |  |  |  |  |  |
|                            | 5                                                            | CONTROL & EVAC PANELS *** C                                                                 |         |             |  |  |  |  |  |  |  |
| 1                          | 6                                                            |                                                                                             |         |             |  |  |  |  |  |  |  |

Figure 3

- 7. Using these Common Assemblies and your FAS Take Off Sheet, add the Fire Alarm devices to your estimate. Be sure to change the breakdown labels when appropriate.
- For example, to take off the Smoke Detectors: Double click on [Line 1] F/A DEVICES – INITIATING – ADDRESSABLE\*\*\*

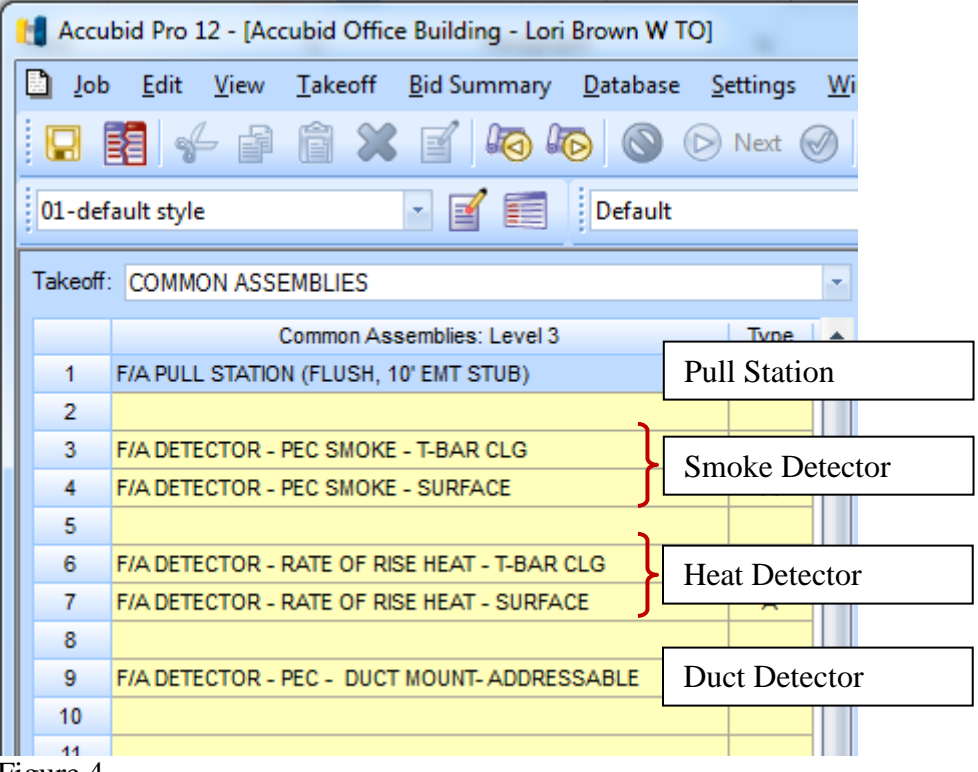

Figure 4

## **Fire Alarm System Branch**

- 1. Change the Takeoff to, Takeoff: BRANCH CONDUIT AND WIRE
- 2. Set the Breakdown as shown in Figure 5

| 🚹 Accubid Pro 12 - [Accubid Office Building - Lori Brown W TO]          |                                  |      |  |  |             |                                 |                                                                      |  |  |  |  |
|-------------------------------------------------------------------------|----------------------------------|------|--|--|-------------|---------------------------------|----------------------------------------------------------------------|--|--|--|--|
| 🗋 Job Edit View Iakeoff Bid Summary Database Settings Window Help – 🗗 🗙 |                                  |      |  |  |             |                                 |                                                                      |  |  |  |  |
|                                                                         |                                  |      |  |  |             |                                 |                                                                      |  |  |  |  |
| 01-default style 🔹 🛒 📰 Default 🔹 🗟                                      |                                  |      |  |  |             |                                 |                                                                      |  |  |  |  |
| Takeoff                                                                 | Takeoff: BRANCH CONDUIT AND WIRE |      |  |  |             |                                 | Accubid Office Building - Lori Brown W TO    Accubid Office Building |  |  |  |  |
|                                                                         | Branch Conduit & Wire: Category  | Туре |  |  | Drawing.    | Тур                             | E4.0 BASEMENT FLOOR PLAN - FIRE ALARM SYSTEM                         |  |  |  |  |
| 1                                                                       | 1 EMT - STEEL FITTINGS C         |      |  |  |             | Тур                             | MAIN BUILDING                                                        |  |  |  |  |
| 2                                                                       | 2 EMT - DIECAST FITTINGS C       |      |  |  |             | Тур                             | BASEMENT                                                             |  |  |  |  |
| 4                                                                       | 4 RMC-ALUM C                     |      |  |  |             | system Typ 21 FIRE ALARM SYSTEM |                                                                      |  |  |  |  |
| 5 PVC - SCH 40 C                                                        |                                  |      |  |  | Rid Item    | Turn                            |                                                                      |  |  |  |  |
| 6 FMC - LIQUIDTIGHT / STEEL / ALUMINUM C                                |                                  |      |  |  | Did item.   | . (yp                           | DASE BID                                                             |  |  |  |  |
| 7                                                                       | 7 RMC - GALV PVC COATED C        |      |  |  | Lb Factor   |                                 | STANDARD                                                             |  |  |  |  |
| 8                                                                       |                                  |      |  |  | Show delete | ed takeoffs                     |                                                                      |  |  |  |  |
| 9                                                                       |                                  |      |  |  |             |                                 |                                                                      |  |  |  |  |
| 10                                                                      |                                  |      |  |  |             |                                 | Description Length Count Mat \$ Lbr Hr Source                        |  |  |  |  |
| 11                                                                      |                                  |      |  |  | 1           |                                 |                                                                      |  |  |  |  |
|                                                                         |                                  |      |  |  |             |                                 |                                                                      |  |  |  |  |

#### Figure 5

- In the Takeoff: BRANCH CONDUIT AND WIRE double click on: [Line 1] EMT – STEEL FITTINGS
   [Line 2] 3/4" EMT - STEEL SET SCREW W/ BOX
   [Line 8] 3/4" EMT STRUT MNT
- 4. In the Measure Takeoff window change the Conduit Length and Count to the value recorded on your FAS Take Off Sheet. Then click the OK button.

| measur    | e Takeoff               |                     |                |             |            |              |       |                |     |
|-----------|-------------------------|---------------------|----------------|-------------|------------|--------------|-------|----------------|-----|
| Calcul    | ator Notes              |                     | Measurement Ir | nformation  | Reve       | erse Takeoff |       |                |     |
| Deal      | Proto la formación D    |                     |                | nt Variable | Va         | alue         |       |                |     |
| FIO       | Probe Information U.    |                     |                | 1           |            | 260.00       |       |                |     |
| Sca       | le: No Scale            | Backspace CE C      | Count          |             |            | 22.00        |       |                |     |
|           |                         | 7 8 9 / sqrt        |                |             |            |              |       |                |     |
| Len       | gth:                    | 456 × %             |                |             |            |              |       |                |     |
| Cou       | nt                      | 1 2 3 · 1/x         |                |             |            |              |       |                |     |
|           |                         |                     |                |             |            |              |       |                |     |
| S         | end                     | SendValue           |                |             |            |              |       |                | ~   |
|           |                         | Send Value          | ] ] 4          |             |            |              |       |                |     |
|           |                         |                     |                |             |            |              |       |                |     |
| l akeott  | Label: 3/4" EM          | ISTRUIMNI           |                |             |            |              |       |                |     |
| Item / A  | ssembly Name: 3/4" EM   | T STRUT MNT         |                |             |            |              |       |                |     |
| ltem Infi | ormation: Material \$:  | 432.11 Labor Hours: | 23.71 Ava I    | en:         | 11.82      | 1            |       |                |     |
|           |                         |                     |                |             | -          |              |       |                |     |
|           |                         | Item Description    |                | Quantity    | Base       | FCt 1        | Fet 2 | Catalog Number |     |
| 1         | 3/4" CONDULT - EMT      | - Chit              |                | 260.00      | Len 💌      | 1.00         | 1.0   |                | _   |
| 2         | 3/4 COUPLING SS STE -   | - EIVII             |                | 20.00       | Cet        | 1.00         | 10.0  |                | _   |
| 3         | 3/4 CONNISSISTE - EIVIT |                     |                | 44.00       | uni<br>Lon | 2.00         | 1.0   | SCH40B         | _   |
| 4         |                         |                     |                | 20.00       | Cet        | 1.00         | 9.2   | 910MB104       | _   |
|           |                         |                     |                | 22.00       | Cot        | 1.00         | 1.0   |                | -   |
| 7         | 4×110" SO BOX COMBI     | KO                  |                | 22.00       | Cot        | 1.00         | 1.0   | 102            | _   |
|           | 4% FT 172 SQ BOX COMBT  |                     |                | 22.00       | Cot        | 1.00         | 1.0   | 750            | _   |
| a a       |                         | HEET MTL SCREW      | 44 00          | Cnt         | 2.00       | 1.0          | SMS8  | _              |     |
| Ť         |                         |                     |                | 44.00       | Ser IL     | 2.00         | 1.0   |                |     |
|           |                         |                     |                |             |            |              |       |                | -   |
| 4         |                         |                     |                |             |            |              |       |                | - F |
|           |                         |                     |                | D-L:        | _          |              |       |                |     |
|           |                         |                     | Add            | Delete      |            |              |       |                |     |
|           |                         |                     |                |             |            |              |       |                |     |

Figure 6

- 5. From the Takeoff: BRANCH CONDUIT FITTINGS: Type add (1) 3/4" Sleeve & Seal [Line 7] 3/4" SLEEVE & SEAL
- 6. Click on Next Step.
- From the Takeoff: BRANCH WIRE: Type add the #18-2 PR FA Cable [Line 11] #18 #18 AWM-105 (FA CABLE)
   [Line 2] #18- 2P F/A CABLE 105 DEG
- 8. Verify that the Conduit Length, # of Conductors and Wire Makeup % are what you want to add to your estimate and then click the OK button.
- 9. Right click in the audit trail area to finish the takeoff and rename the takeoff to: 3/4" EMT STRUT MNT #18-2PR FAC INPUT BSMT
- 10. Repeat for the other branch conduits in the basement and name the takeoffs as follows:
  3/4" EMT STRUT MNT 4/12 THHN FAC OUTPUT BSMT
  1/2" EMT STRUT MNT 2/14 FAC SHUTDOWN BSMT

Your completed take off for the basement portion of the FAS should look similar to the take off shown in Figure 7.

| 🚼 Accubid Pro 12 - [Accubid Office Building - Lori Brown W TO]  |                                                          |      |   |  |        |         |        |                                           |                   |         |  |  |
|-----------------------------------------------------------------|----------------------------------------------------------|------|---|--|--------|---------|--------|-------------------------------------------|-------------------|---------|--|--|
| Job Edit View Takeoff Bid Summary Database Settings Window Help |                                                          |      |   |  |        |         |        |                                           |                   |         |  |  |
|                                                                 | 🖸 🖬 🎸 🖨 🛍 🗶 🗹 🍋 🍋 🛇 🕞 Next 🧭 🎒 🏹 🏦 🌲 🕼 🐥 🔂 🚍 🕵 😂 🚳 🦚 🚳 🗭 |      |   |  |        |         |        |                                           |                   |         |  |  |
| 01-default style                                                |                                                          |      |   |  |        |         |        |                                           |                   |         |  |  |
| Taked                                                           | f: BRANCH CONDUIT AND WIRE                               |      | • |  | Jo     | ob      |        | Accubid Office Building - Lori Brown W TO | Accubid Office Bu | uilding |  |  |
|                                                                 | Branch Conduit & Wire: Size                              | Туре | - |  | Draw   | ving    | Тур    | E4.0 BASEMENT FLOOR PLAN - FIRE AL        | ARM SYSTEM        |         |  |  |
| 1                                                               | *** STEEL SET SCREW ***                                  | Α    |   |  | Are    | a       | Typ    | MAIN BUILDING                             |                   |         |  |  |
| 2                                                               | 3/4" EMT ON CONC                                         | A    |   |  | Dha    |         | Turn   | DACEMENT                                  |                   |         |  |  |
| 3                                                               | 3/4" EMT ON STL                                          | A    |   |  | Fila   | se      | Typ    | BASEMENT                                  |                   |         |  |  |
| 4                                                               | 3/4" EMT T-ROD FROM CONC                                 | A    |   |  | Syst   | em      | Тур    | 21 FIRE ALARM SYSTEM                      |                   |         |  |  |
| 5                                                               | 5 3/4" EMT I-ROD FROM STL                                |      |   |  | Bid It | em      | Тур    | BASE BID                                  |                   |         |  |  |
| 7                                                               | 3/4 EMT KON-CLIP FROM CONC  3/4" EMT KON-CLIP FROM STI   |      |   |  | Lb Fa  | ctor    |        | STANDARD                                  |                   |         |  |  |
| 8                                                               | 8 3/4" EMT STRUT MNT                                     |      |   |  |        |         |        |                                           |                   |         |  |  |
| 9                                                               | 3/4" EMT THRU MTL STUD                                   | Α    |   |  |        |         |        |                                           |                   |         |  |  |
| 10                                                              | 3/4" EMT IN SLAB                                         | Α    |   |  |        |         |        | Description                               | Length            | Cou     |  |  |
| 11                                                              |                                                          |      |   |  | 1      | F/A DET | ECTOR  |                                           |                   |         |  |  |
| 12                                                              | 12 *** STEEL SET SCREW INSUL ***                         |      |   |  | 2      | F/A DET | ECTOR  | - PEC SMOKE - SURFACE                     |                   |         |  |  |
| 13                                                              | 3/4" EMT ON CONC                                         | Α    |   |  | 3      | F/A DET | ECTOR  | - PEC - DUCT MOUNT- ADDRESSABLE           |                   |         |  |  |
| 14                                                              | 3/4" EMT ON STL                                          | Α    |   |  | 4      | F/A PUL | L STAT |                                           |                   |         |  |  |
| 15                                                              | 3/4" EMT T-ROD FROM CONC                                 |      |   |  | 5      | F/A DET | ECTOR  |                                           |                   |         |  |  |
| 16                                                              | 3/4" EMT T-ROD FROM STL                                  | A    |   |  | 5      | F/A HU  | KN+STR | ROBE - WALL MNT (S'EMT STUB)              |                   |         |  |  |
| 17                                                              | 3/4" EMT KON-CLIP FROM CONC                              | A    | _ |  | ,<br>, | FIAST   |        |                                           |                   |         |  |  |
| 18                                                              | 3/4" EMT KON-CLIP FROM STL                               | A    |   |  | 0      | 3//" EM | T STDU | T MNT #18 200 FAC INDUT _ RSMT            | 1.00              |         |  |  |
| 19                                                              | 3/4" EMT STRUT MNT                                       | A    |   |  | 10     | 3/4" EM | T STRU | T MNT 4/12 THHN FAC OUTPUT - BSMT         | 1.00              |         |  |  |
| 20                                                              | 3/4" EMT THRU MIL STUD                                   | A    |   |  | 11     | 1/2" EM | T STRU | T MNT 2/14 FAC SHUTDOWN - BSMT            | 1.00              |         |  |  |
| 21                                                              | 3/4 EMT IN SLAB                                          | A    |   |  | 12     | 112 211 |        | 1.00                                      |                   |         |  |  |
| 22                                                              |                                                          |      |   |  |        | -       |        |                                           |                   |         |  |  |

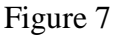

11. Add the remaining FAS Branch to the estimate. Be sure to set the BREAKDOWN before taking off any material. Use the following names for each takeoff:

First Floor

3/4" EMT STRUT MNT #18-2PR FAC INPUT – FIRST FLOOR

3/4" EMT STRUT MNT 4/12 THHN FAC OUTPUT - FIRST FLOOR

3/4" EMT STRUT MNT #18-2PR FAC - FACP TO FAAP - FIRST FLOOR

Second and Third Floors

3/4" EMT STRUT MNT #18-2PR FAC INPUT – SECOND & THIRD FLOORS 3/4" EMT STRUT MNT 4/12 THHN FAC OUTPUT - SECOND & THIRD FLOORS

Fourth Floor

3/4" EMT STRUT MNT #18-2PR FAC INPUT – FOURTH FLOOR 3/4" EMT STRUT MNT 4/12 THHN FAC OUTPUT – FOURTH FLOOR

12. Save your estimate. Close the file and copy it to your own flash drive before leaving the lab.